# **Enterprise - How to Track Unemployment**

Last Modified on 02/26/2025 3:25 pm CST

The unemployment feature of Enterprise allows the tracking of all stages of the unemployment claim. Included in this process is the documentation of the status, last job, job refusals, claim charges, etc.

Using the unemployment feature allows for better management of those who have filed for and have been granted unemployment, enabling job offers which will help to reduce the costs of unemployment insurance to your company. Making sure job offers are made to any employee who has filed an unemployment claim is important. It is recommended that a message be logged on any employee who has filed a claim, as well as when claims are approved and denied.

|                                 | Ande<br>3312 Sag | ers Bi<br>ge Avenue | ranson         | 173          |              | 🥊 Jim,             | Crom - ca<br>hABCMfr | all - peak season<br>e - call - f/u to meet & | JillAbron - call re: move back to US<br>Jim / Bigelow - call - f/u to our co | ;<br>Id |   |
|---------------------------------|------------------|---------------------|----------------|--------------|--------------|--------------------|----------------------|-----------------------------------------------|------------------------------------------------------------------------------|---------|---|
|                                 | Palm Bay         | y, FL 3290          |                | кх-хх-3336   |              |                    |                      |                                               |                                                                              | ?       | × |
| 0 5 🖍                           | <b>K</b> = 1     | E₹                  |                | + + G        | 🗩 m          | lessage            |                      |                                               |                                                                              |         |   |
| visifile                        |                  |                     | employee       | snapshot     | _            |                    |                      |                                               |                                                                              | -       | _ |
| <ul> <li>details</li> </ul>     |                  |                     | Name           | Branson, And | Action       | Unemployment Claim |                      | Import from I                                 | Email Inbox                                                                  |         |   |
| documents<br>integration        |                  |                     | Action         |              | Descri       | ption              | -                    |                                               |                                                                              |         |   |
| <ul> <li>evaluations</li> </ul> | ;                | Unemplo             | oyment Claim   | Employee Ha  | s Filed An U | Inemployment Claim |                      |                                               |                                                                              |         |   |
| messages                        |                  | Unemplo             | oyment Denied  | Account Not  | Charged      |                    |                      |                                               |                                                                              |         |   |
| pay history                     |                  | Unemplo             | oyment Granted | Account char | ged          |                    |                      |                                               |                                                                              |         |   |

Choose the appropriate message action code based on the situation:

#### Adding a New Unemployment Claim

**Step 1:** From the (1.) details section of an employee record, select (2.) unemployment and the + icon to add a new claim:

| (2 + → ▼   ☆ 日)                                                                                                    | Search for Employees, Customers, Orders, etc.   | 🔍 DWOOD: High Tech Staffing 🛛 😨 🖷 🗍 🗕 🗖 🗙                                                                                                    |  |  |  |  |
|----------------------------------------------------------------------------------------------------|-------------------------------------------------|----------------------------------------------------------------------------------------------------|--|--|--|--|
| Anders E<br>3312 Sage Avenu<br>Palm Bay, FL 329                                                                                                    | Branson<br>Je ID: 12473<br>108 SSN: xxx-xx-3336 | Jim/Crom - call - peak season       I JillAbron - call re: move back to US         RalphABCMfg - call - f/u to meet &       Jim / Bigelow - call - f/u to our cold |  |  |  |  |
| 🥏 🗒 🗋 🗹 🖂 E 🕷                                                                                                    | +++                                             | 🔸 🕨 tasks appointments social email 🛛 🛛 🕂 🛪 🔾 🔶                                                                                                    |  |  |  |  |
| vicifio<br>details<br>aca<br>assignment restrictions<br>contact methods<br>candidacy<br>direct hire<br>education<br>interpersonal<br>interview questionnaire<br>past jobs<br>required docs | Claims 3. + *                                   | Unemployment Claim for Branson, Anders Claim Date 9/28/2015  Status  Assignment  Assignment  Filed By Dalyce Brell Last Day  Refused Job Refused Job               |  |  |  |  |
| test scores<br>transportation<br>unemployment 2.                                                                                                    |                                                 | Claim Amt Total Charged Weekly Amt Remaining Amt Last Charged                                                                                                    |  |  |  |  |
| work interests<br>employee                                                                                                    |                                                 | claim charges +                                                                                                    |  |  |  |  |

### **Entering Unemployment Claim information:**

#### Status:

- Allowed
- Disallowed
- Pending

| Status      | Allowed    |  |
|-------------|------------|--|
|             | Status     |  |
| Assignment  | Allowed    |  |
| Filed By    | Disallowed |  |
| Refused Job | Pending    |  |

#### Assignment:

• Selecting the last assignment the employee worked prior to filing a claim will auto-populate the information about that job into the appropriate fields:

| Assignment  | Access Operator | Ŧ | Last Job | Access Operator |  |
|-------------|-----------------|---|----------|-----------------|--|
| Filed By    | Dalyce Brell    | Ŧ | Last Pay | \$10.00         |  |
| Refused Job |                 |   | Last Day | 10/1/2014       |  |

# **Refused Job:**

• If the employee has refused any jobs click to enter an x into this field. Refused Job 🗵

#### **Reason Left:**

• If known, the reason the Employee left their last position can be entered in the text area.

| Reason Left | Walked off the job. |
|-------------|---------------------|
|             |                     |
|             | L                   |

#### **Claim Charges:**

• If desired, the *Claim Amount, Weekly Amount, Total Charged, Remaining Amount* and *Date Last Charged* can be entered and tracked as they are incurred:

| laim Amt   | \$52,000.00 |          | Total Charged | \$900.00    |   |
|------------|-------------|----------|---------------|-------------|---|
| /eekly Amt | \$300.00    |          | Remaining Amt | \$51,100.00 |   |
|            |             |          | Last Charged  | 9/28/2015   | I |
| claim ch   | narges      |          |               |             | + |
| Rep        | Amount      |          | Date          |             | * |
| dwood      |             | \$300.00 | 9/28/2015     |             |   |
| dwood      |             | \$300.00 | 9/28/2015     |             |   |
| dwood      |             | \$300.00 | 9/28/2015     |             |   |
|            |             |          |               |             |   |
|            |             |          |               |             |   |
|            |             |          |               |             |   |
|            |             |          |               |             |   |

\*Note\* If the *Claim Amount* and *Weekly Amount* are entered, each time the claim charges + icon is clicked the *Weekly Amount* will be assumed. The *Weekly Amount* will then be added to the *Total Charged* and reduced from the *Remaining Amount* fields.

# Unemployment Claim Searching:

**Step 1:** From the employee enhance search dashboard, select the *profile* category and enter all applicable *Message Action* codes to search for all employees who have filed an unemployment claim by expanding

\*Note\* Messages will need to be logged for each claim with the correct action code in order for search results to be accurate.

|                            |    | Enhance Search          | Saved Searches  |
|----------------------------|----|-------------------------|-----------------|
| Universal Search           |    | •                       |                 |
| Profile                    | Q  | Job Title               |                 |
| Personal                   |    | Entered By              |                 |
| Status                     | Q, | Message Date            |                 |
| Assignments                |    | Numeric Rating          |                 |
| Order Candidate            |    | Message Action          | Show in Results |
| Document                   |    | Like 🔻 Unemployment Cla | aim 👻           |
| Direct Hire<br>Job History |    | ₩Add                    |                 |

\*Note - If desired, a message date can be added to further narrow down the search results:

|                                            |    | Enhance Search | Saved Searches  |  |
|--------------------------------------------|----|----------------|-----------------|--|
| Universal Search<br>Location               |    | •              |                 |  |
| Profile                                    | Q, | Job Title      |                 |  |
| Personal                                   | 0  | Entered By     | Show in Perults |  |
| Assignments<br>Order Candidate<br>Document | *  | >= • 1/1/2015  |                 |  |

# **Related Unemployment Reports:**

Use the *Unemployment Claims* report to view a list of employee unemployment claims and their statuses for a given date range. Users may filter by branch and status, group by branch or status and sort by employee name or date.

This report will include important information such as the date the claim was filed, the last date the employee worked, and if there has been a job refusal or pending appeal:

| C                                      |                                                                    | Report Viewer        | - Unemployment         | Claims     |                    | _ 🗆 ×          |
|----------------------------------------|--------------------------------------------------------------------|----------------------|------------------------|------------|--------------------|----------------|
| Start Date                             | 12/1/2014                                                          | End Date             | 9/28/2015              |            |                    | View Repor     |
| Branch                                 | Canada 2, Canada Test, Carı 🗸                                      | Status               | Allowed, Disallowed, P | endir ∀    |                    |                |
| Group By                               | Branch 🗸                                                           | Sort By              | Employee Name 🛛 🗸      |            |                    |                |
| i4 4 1                                 | of 1 🕨 🕅   🛭 🛞 🚱                                                   | a 🛛 🖬 🔍              | • 100%                 | •          | Find   Nex         | t              |
| Unemplo<br>High Tech S<br>Unemployment | Dyment Claims<br>Staffing<br>I claims with a date filed between 12 | 2/1/2014 and 9/28/20 | Entity Level (Hierl    | d 2) 😵 t   | emp <mark>w</mark> | prks           |
| Employee ID                            | Emp Name                                                           | Date Filed           | Last Date Worked       | Status     | Job Refused        | Appeal Pending |
| + Memphis                              | s NE                                                               |                      |                        |            |                    |                |
| 4295003548                             | Aasen, Andrew                                                      | 3/13/2015            | 3/20/2015              | Pending    | Yes                | Yes            |
| 5022                                   | Abron, Jill A                                                      | 2/10/2015            | 2/14/2015              | Pending    | Yes                | Yes            |
| 4295003726                             | Austen, Kate                                                       | 4/9/2015             | 10/1/2014              | Disallowed | No                 | No             |
| + Memphis                              | s NW                                                               |                      |                        |            |                    |                |
| 4295003958                             | Bauer, Terrence                                                    | 7/30/2015            | 2/1/2015               | Pending    | Yes                | Yes            |
| + Memphis                              | s SE                                                               |                      |                        |            |                    |                |
| 4295014295                             | Appleton, Robert                                                   | 5/14/2015            | 1/1/2015               | Pending    | Yes                | Yes            |
| 4295014920                             | Bailey, John L                                                     | 7/30/2015            | 6/4/2015               | Allowed    | Yes                | Yes            |
| 4295015499                             | Bauman, Matt                                                       | 6/9/2015             |                        | Disallowed | Yes                | No             |
| 12473                                  | Branson, Anders                                                    | 9/28/2015            | 10/1/2014              | Allowed    | Yes                | No             |
| 12934                                  | Brell, Dalyce Leigh                                                | 1/7/2015             | 11/1/2014              | Pending    | No                 | No             |

# **Related Articles**